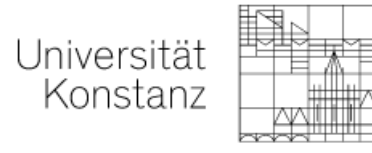

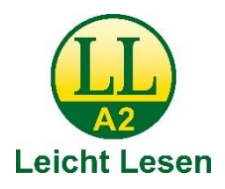

# So finden Sie sich auf unserer Internetseite zurecht

Hier erklären wir Ihnen, wie Sie sich auf der Internetseite von der Universität Konstanz zurechtfinden.

# Das Logo

Auf jeder Seite sehen Sie oben unser Logo. Wenn Sie auf das **Logo klicken**, kommen Sie immer zur **Startseite** zurück. Egal, bei welchem Inhalt Sie gerade sind.

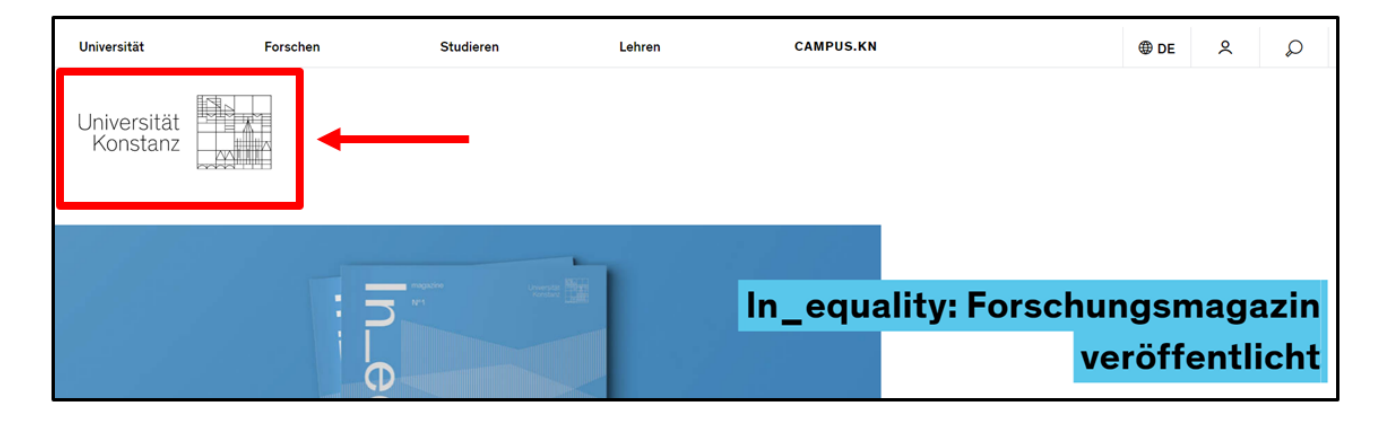

## **Die Haupt-Bereiche**

Ganz oben auf der Startseite sind die 5 Haupt-Bereiche:

- Universität
- Forschen
- Studieren
- Lehren
- CAMPUS.KN

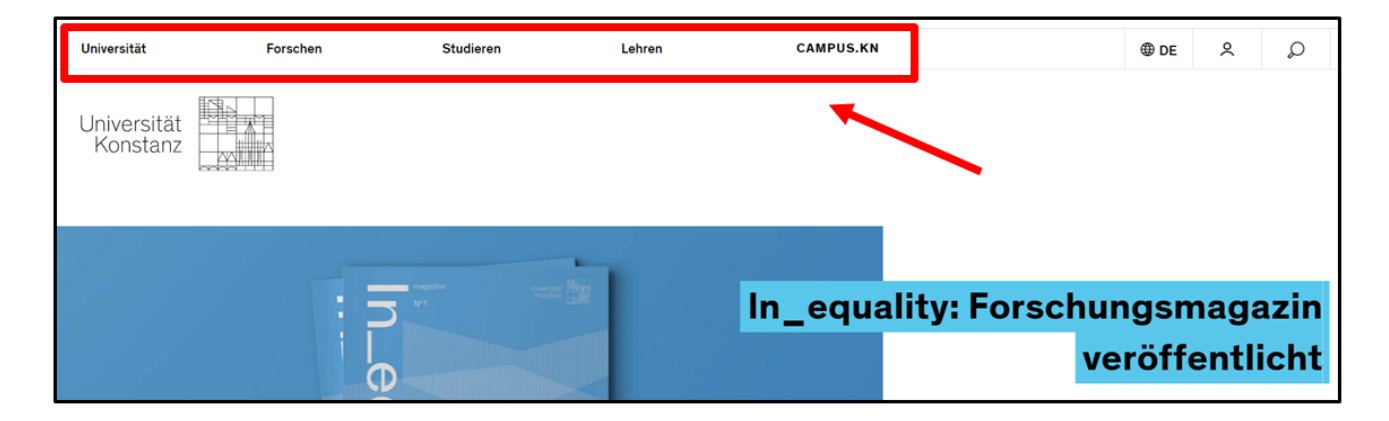

Wenn Sie mit dem Maus-Zeiger einen Haupt-Bereich berühren, dann öffnet sich ein Fenster mit der Themen-Übersicht.

| Universität                   | Forschen | Studieren            | Lehren | CAMPUS.KN                            |  |  |
|-------------------------------|----------|----------------------|--------|--------------------------------------|--|--|
| Universität Konstanz →        |          |                      |        |                                      |  |  |
| Über die Universität Konstanz |          | Aktuelles und Medien |        | Leitung, Organisation und Verwaltung |  |  |
| Sektionen und Fachbereiche    |          | International        |        | Gesellschaft und Wirtschaft          |  |  |
| Nachhaltige Entwicklung       |          | Alumni-Netzwerk      |        |                                      |  |  |
|                               |          |                      |        |                                      |  |  |

# **Die Auswahl-Leiste**

Auf der rechten Seite finden Sie oben die **Auswahl-Leiste**. Hier können Sie zum Beispiel die Sprache von der Internetseite ändern.

| Universität             | Forschen | Studieren           | Lehren | CAMPUS.KN    | ⊕ DE _ A _ Q      |
|-------------------------|----------|---------------------|--------|--------------|-------------------|
| Universität<br>Konstanz |          |                     |        |              |                   |
|                         |          | magazine Unversität | No     |              |                   |
|                         |          | 5 "                 |        | In_equality: | Forschungsmagazin |
|                         |          |                     |        |              | veröffentlicht    |

### Das Feld DE

DE bedeutet: Deutsch.

Wenn Sie auf das Feld **DE** klicken,

dann können Sie die **Sprache ändern**.

Sie können zwischen den Sprachen

Deutsch und Englisch wählen

⊕ DE
English

Wenn Sie auf English klicken,

dann ist die Internetseite in der Sprache Englisch.

### Der Zugang zum persönlichen Bereich

Beschäftigte und Studierende von der Universität Konstanz haben einen **persönlichen Bereich** auf der Internetseite. Man braucht dafür ein **Passwort**.

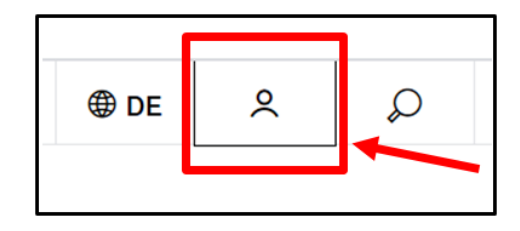

### **Die Suche**

Wenn Sie auf die **Lupe** klicken, öffnet sich ein Such-Fenster auf der Internetseite.

Dann können Sie

ein Wort oder ein Thema eingeben,

das Sie auf der Internetseite finden wollen.

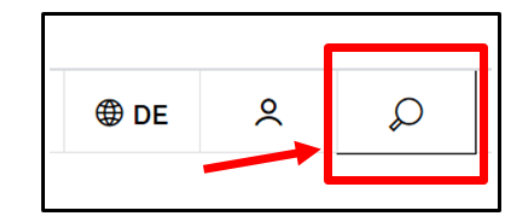

| Universität   | Forschen     | Studieren        | Lehren        | CAMPUS.KN | ⊕ de |
|---------------|--------------|------------------|---------------|-----------|------|
| Universität K | Constanz Suc | he               |               |           | ×    |
| Seitensuche   | KonSearch 7  | Lokaler Biblioth | ekskatalog ∕1 |           |      |
| Durchsuchen   |              |                  |               |           | ۵    |

Wenn Sie auf das große **X** klicken,

kommen Sie zurück auf die Internetseite.

# Was gibt es noch auf der Startseite?

### **Interessante Berichte**

Unter dem Logo gibt einen Bereich mit einem großen Bild und Text. Die Bilder und Texte wechseln nach einer bestimmten Zeit.

Wenn Sie auf die **Bilder** oder die **blauen Felder** klicken, können Sie den ganzen Text lesen.

Mit den **Pfeilen** können Sie zwischen den Informationen wechseln.

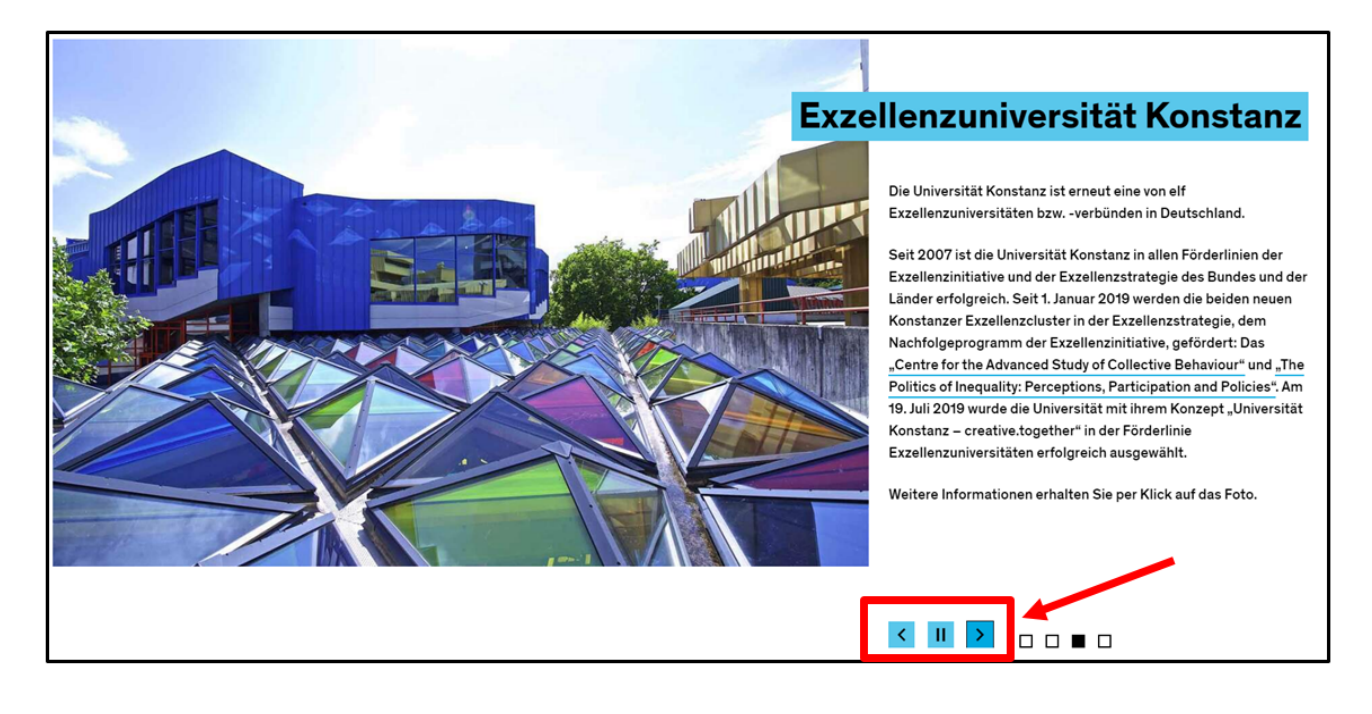

#### Die Fach-Bereiche

Unter dem großen Bild gibt es **3 blaue Kästen**. Darin stehen die Fach-Bereiche von der Universität Konstanz. In den Fach-Bereichen forschen und studieren die Menschen zu den verschiedenen Themen.

| athematik und Naturwissenschaften                 | Geisteswissenschaften                                      | Politik – Recht – Wirtschaft           |  |
|---------------------------------------------------|------------------------------------------------------------|----------------------------------------|--|
| → Mathematik und Statistik                        | → Philosophie                                              | → Politik- und Verwaltungswissenschaft |  |
| ightarrow Informatik und Informationswissenschaft | → Geschichte, Soziologie, Sportwissenschaft und empirische | → Rechtswissenschaft                   |  |
| → Physik                                          | Bildungsforschung                                          | → Wirtschaftswissenschaften            |  |
| → Chemie                                          | → Literatur-, Kunst- und Medienwissenschaften              |                                        |  |
| → Biologie                                        | → Linguistik                                               |                                        |  |
| → Psychologie                                     |                                                            |                                        |  |

### Aktuelles aus der Universität

Unter den Fach-Bereichen gibt es aktuelle Presse-Meldungen aus der Universität. Die neueste Nachricht steht ganz oben.

Sie können den ganzen Text lesen, wenn Sie:

- auf das Bild klicken
- auf die blaue Überschrift klicken
- auf "weiterlesen" klicken

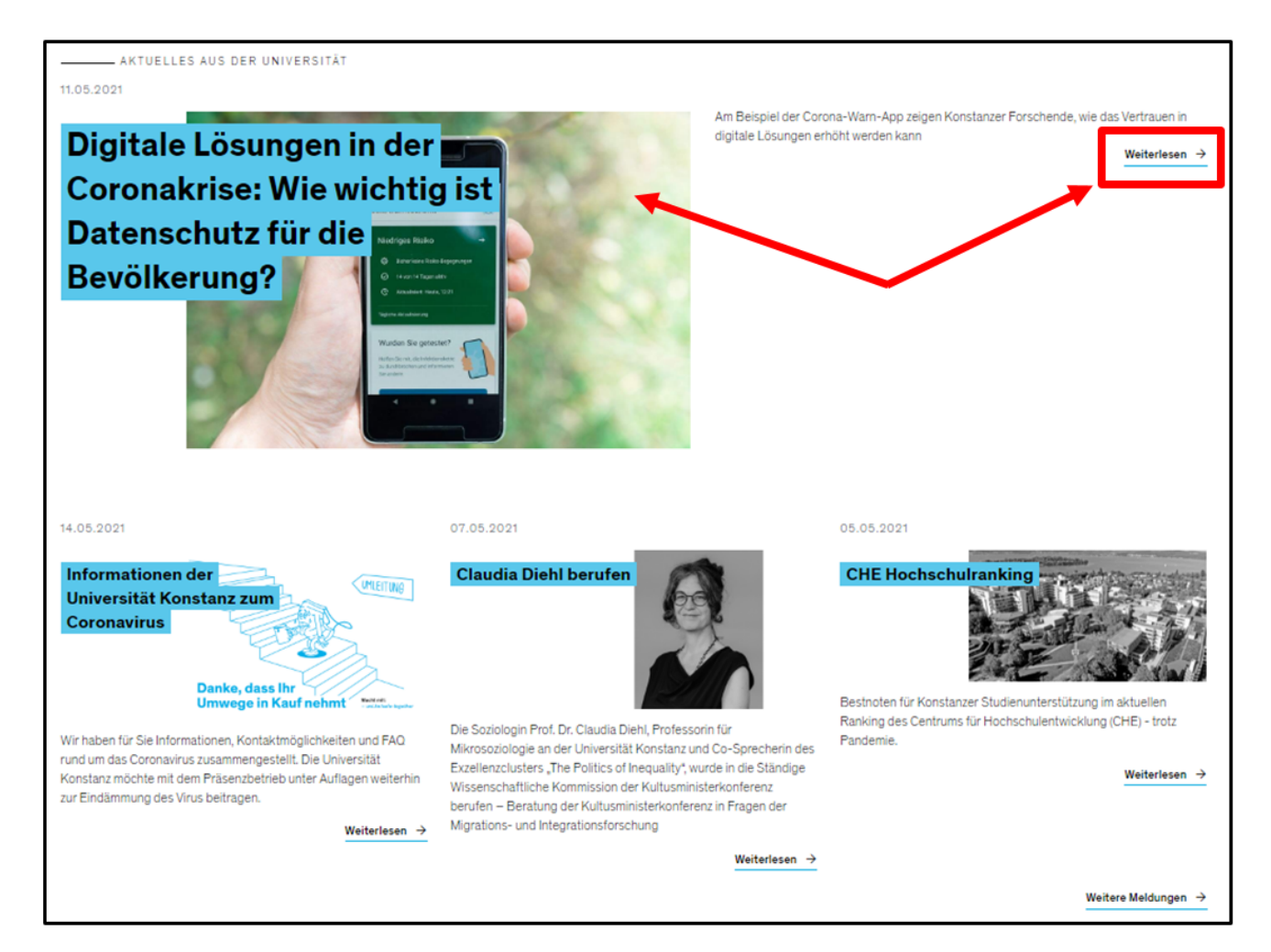

### Veranstaltungen

Unter dem Thema Aktuelles aus der Universität stehen immer 3 Veranstaltungen, die bald stattfinden.

Wenn Sie auf ein Feld klicken, bekommen Sie alle Informationen zu der Veranstaltung.

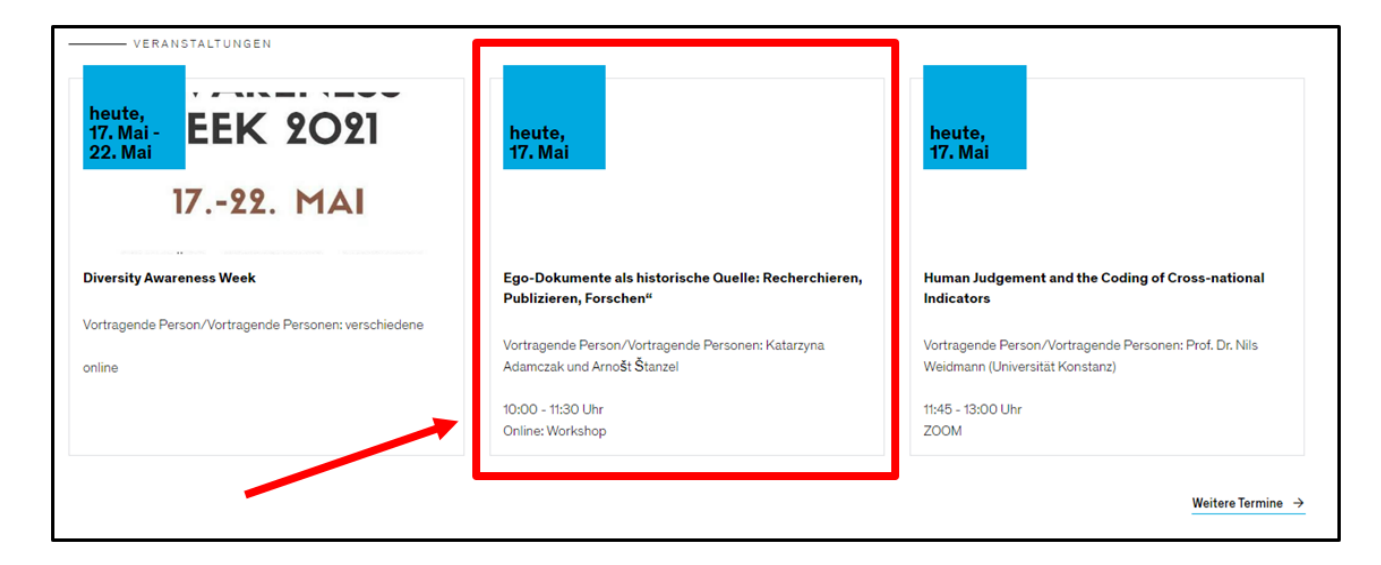

#### **Der graue Bereich**

Auf jeder Seite gibt es ganz unten einen grauen Bereich.

Im grauen Bereich

sind auf der linken Seite diese Informationen:

#### • Impressum

Im Impressum steht:

- wer der Herausgeber von der Internetseite ist
- wer verantwortlich für die Informationen auf der Internetseite ist
- rechtliche Hinweise zur Internetseite

#### • Informationen zum Datenschutz

Daten sind Informationen über eine Person. An dieser Stelle erklären wir, welche Daten die Internetseite speichert.

#### • Erklärung zur Barrierefreiheit

An dieser Stelle erklären wir:

- welche Informationen auf der Internetseite barrierefrei sind
- welche Informationen auf der Internetseite nicht barrierefrei sind
- wo Sie sich melden können, wenn Sie Inhalte nicht lesen können.

| <ul> <li>Impressum, Kontakt und Haftungsausschluss</li> <li>Datenschutzinformation</li> <li>Erklärung zur Barrierefreiheit</li> </ul> | <ul> <li>Kontakt zur Redaktion</li> <li>Seite drucken</li> </ul> | – Facebook<br>– Twitter<br>– YouTube<br>– ITunes U<br>– Instagram |
|----------------------------------------------------------------------------------------------------|------------------------------------------------------------------|-------------------------------------------------------------------|
| © Universität Konstanz 2021                                                                                                    |                                                                  |                                                                   |

Im grauen Bereich stehen auf der rechten Seite die sozialen Netzwerke von der Universität Konstanz.

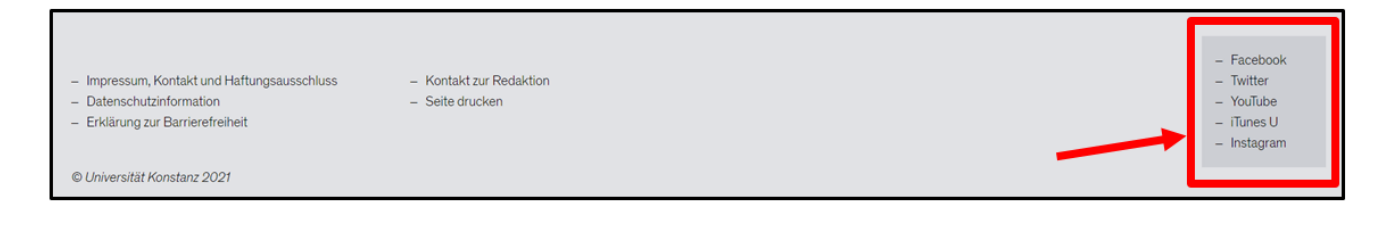

Den Text in leicht verständlicher Sprache hat capito Bodensee am 22. Juni 2021 geschrieben.

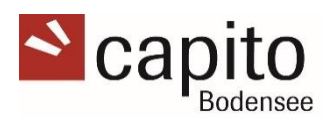